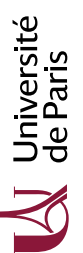

# Circuits et Architecture (CA7) TD nº 6 : Circuits en LogiSim

Pour construire et simuler des circuits, nous allons utiliser le logiciel libre logisim. On peut le télécharger en ligne, sous la forme d'une archive Java (.jar) disponible à l'adresse ci-dessous.

https://sourceforge.net/projects/circuit/

Une fois l'archive téléchargée, on peut l'exécuter via la commande java. Par exemple, si la version téléchargée est la 2.7.1, on l'exécutera comme suit.

```
$ java -jar logisim-generic-2.7.1.jar
```

#### Exercice 1 – Prise en main

Lancez logisim. Dans *Help*, commencez par suivre le tutoriel pour débutant. De manière générale, n'hésitez pas à revenir consulter ce menu *Help*, ou encore la documentation en ligne sur le site de logisim.

#### Exercice 2 – Verrou

Le but de cet exerrice est de construire le circuit "verrou" vu lors de la séance de TD précédente.

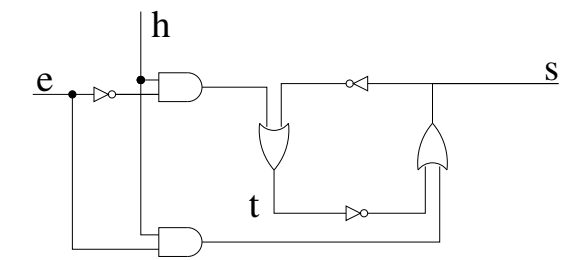

- 1. Construisez ce circuit en Logisim. On créera en particulier deux entrées e et h, et une sortie s.
- 2. Expérimentez avec ce circuit en faisant évoluer les valeurs de e et h comme lors de la dernière séance.
- **3.** En utilisant *Projet/Add Circuit* puis un copier-coller, créez une variante de ce circuit où où l'entrée h est devenue une horloge. Simulez ce circuit en utilisant les fonctionnalités du menu *Simulate*.

## Exercice 3 – Modules

Chaque circuit peut se décomposer en *modules*. Un module apparaît comme une boîte avec un nom et des entrées/sorties. Le module principal s'appelle en général "main".

- 1. Consultez la section *Subcircuits* de la documentation.
- 2. Réutilisez votre verrou à deux entrées e et h comme module dans un nouveau circuit réalisant un registre sur front descendant. On rappelle le circuit ci-dessous.

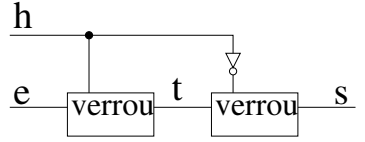

3. Simulez-le avec les valeurs étudiées à la séance précédente.

#### **Exercice 4** – *Retardeur*

On a vu qu'en utilisant plusieurs registres en série, on peut construire un retardeur.

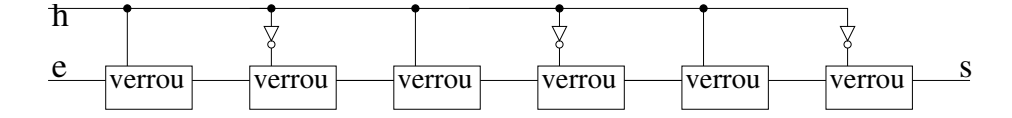

- 1. Construisez-le retardeur en Logisim.
- 2. Vérifiez que le décalage s'effectue bien, par exemple en mettant une diode par registre.

### **Exercice 5** – *Compteur*

On va ici reprendre l'exercice 4 du TD précédent, qui concernait la réalisation de compteurs sur un ou plusieurs bits. On rappelle ci-dessous l'interface de ces compteurs, donnée ici pour n bits avec n quelconque.

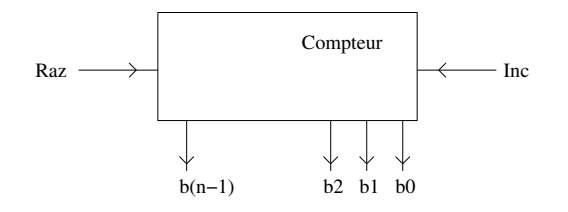

- 1. Construisez un compteur 1 bit en Logisim.
- 2. Construisez maintenant un compteur 2 bits. Pour visualiser le résultat, utilisez un afficheur hexadécimal, disponible en Logisim sous le nom *Input-Output/Hex Digit Display*. Cet afficheur prend en entrée un fil à plusieurs bits, il faudra alors créer un tel fil à partir de plusieurs fils individuels via le composant *Wiring/Splitter*.
- **3.** Construisez maintenant un compteur 8 bits, en utilisant plusieurs modules reliés par plusieurs fils. Visualisez son résultat via un afficheur hexadécimal comme à la question précédente.